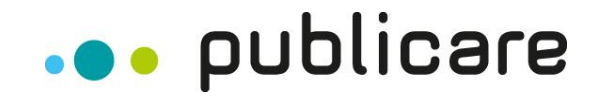

# <u>MANUALE CLIENTE</u> <u>PRIVATO</u> L'EMOZIONANTE MONDO DIGITALE DI PUBLICARE

Modifications: Thomas Katz, versione 5.0 Oberrohrdorf, settembre 2020

Publicare AG | Vorderi Böde 9 | 5452 Oberrohrdorf info@publicare.ch | www.publicare.ch

# SOMMARIO

| 1 | La pro                               | ocedura di ordinazione in 3 fasi                                                                     | 3            |
|---|--------------------------------------|----------------------------------------------------------------------------------------------------|--------------|
|   | Fase 1<br>Fase 2<br>Fase 3<br>La cor | 1 «Carrello»<br>2 «Consegna e indirizzo»<br>3 «Panoramica dell'ordinazione»<br>nferma di ordinazione | .3<br>4<br>5 |
| 2 | Il por                               | tale e le sue funzioni                                                                               | .7           |
|   | 2.1                                  | La registrazione                                                                                     | 7            |
|   | 2.2                                  | Il login                                                                                             | 8            |
|   | 2.3                                  | Il logout                                                                                            | 8            |
|   | 2.4                                  | Avete dimenticato la password?                                                                       | 9            |
|   | 2.5                                  | Il mio portale clienti                                                                               | 9            |
|   | 2.6                                  | La panoramica                                                                                        | 10           |
|   | 2.7                                  | Le liste dei preferiti                                                                               | 11           |
|   | 2.8                                  | Le ordinazioni                                                                                       | 12           |
|   | 2.9                                  | I messaggi                                                                                           | 13           |
|   | 2.10                                 | Le impostazioni                                                                                      | 16           |

# 1 La procedura di ordinazione in 3 fasi

#### Fase 1 «Carrello»

Effettuate il login nel portale clienti, andate alla lista dei preferiti e aggiungete gli articoli desiderati al carrello. Nel carrello potete inoltre adattare il numero di prodotti o eliminare un determinato prodotto. Cliccando su «Alla cassa» proseguite con la procedura di ordinazione.

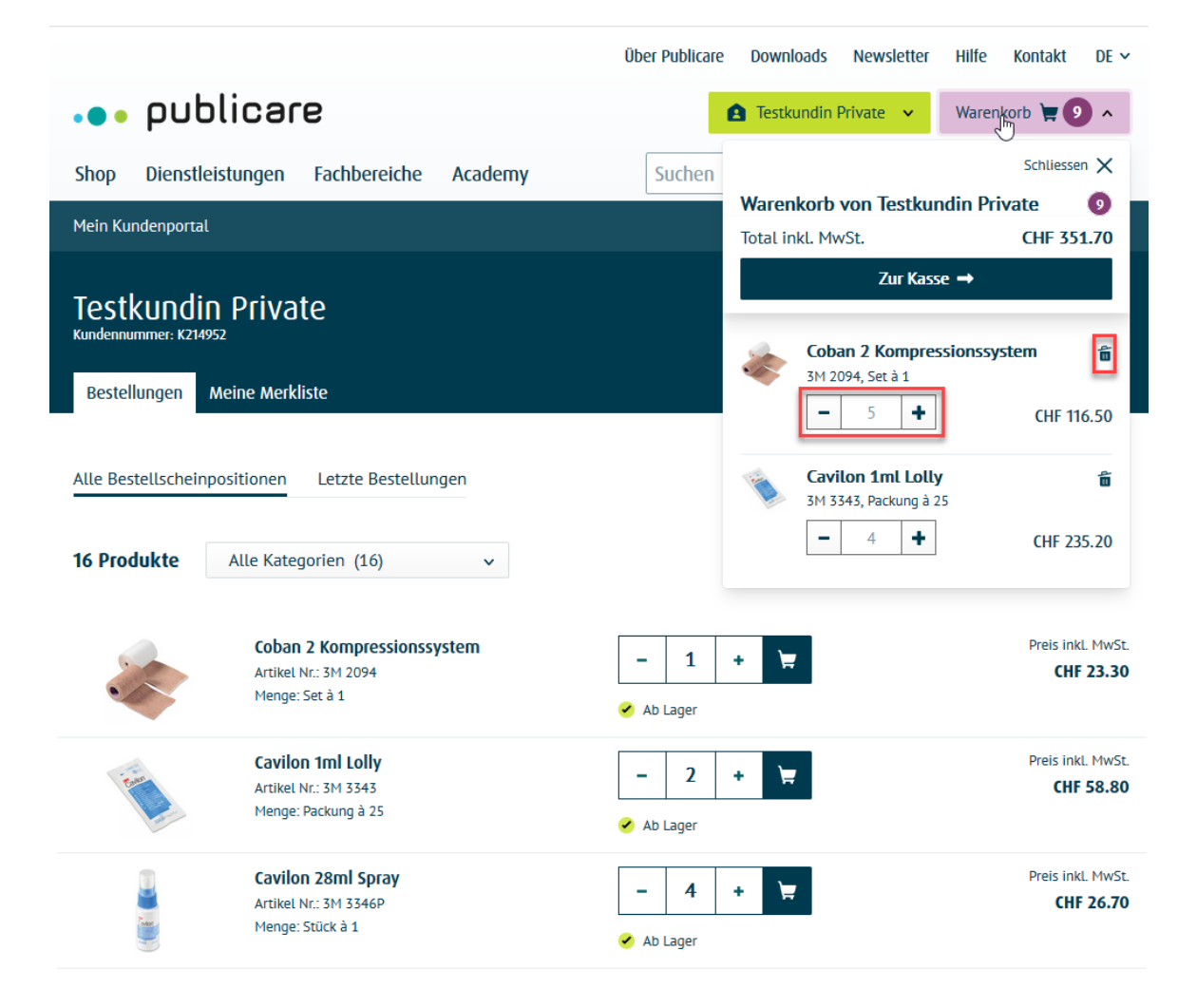

#### Fase 2 «Consegna e indirizzo»

Per rendere la vostra ordinazione un momento emozionante selezionate il **tipo di imballaggio** (discreto con carta da pacco oppure senza), il **tipo di consegna** (standard, standard con data posticipata, consegna il sabato oppure ritiro presso Publicare) e l'**indirizzo di consegna** desiderati. Cliccando su «Continua» giungerete alla fase 4.

| •••                         | ••• publicare                                                 |                                                                                                    |                     |             |  |  |  |
|-----------------------------|---------------------------------------------------------------|----------------------------------------------------------------------------------------------------|---------------------|-------------|--|--|--|
| ← Annul<br>Ord<br>2 articol | ← Annulla<br>Ordina per Privatkundin Testkundin<br>2 articoli |                                                                                                    |                     |             |  |  |  |
| 1                           | Consegna e inc                                                | dirizzo                                                                                                    |                     |             |  |  |  |
|                             | Imballaggio                                                   | <ul> <li>Imballaggio senza carta da<br/>imballaggio</li> <li>Imballaggio discreto con<br/>carta da imballaggio</li> </ul>                                                          |                     |             |  |  |  |
|                             | Tipo di consegna 👔                                            | Consegna standard                                                                                                    |                     | ~           |  |  |  |
|                             | Indirizzo di<br>consegna                                      | <ul> <li>Privatkundin Testkundin,<br/>Webportal</li> <li>Vorderi Böde 9</li> <li>5452 Oberrohrdorf</li> <li>Michael Testino</li> <li>Teststrasse 1</li> <li>8000 Zürich</li> </ul> |                     |             |  |  |  |
|                             |                                                               | + Registra ulteriori indirizzi                                                                                                    |                     |             |  |  |  |
|                             | Istruzioni di<br>consegna Posta 👔                             | Nessuno                                                                                                    |                     | ~           |  |  |  |
|                             |                                                               |                                                                                                    | Indietro            | Avanti      |  |  |  |
| 2                           | Panoramica de                                                 | ll'ordinazione                                                                                                    |                     |             |  |  |  |
| •••                         | • publicare                                                   | Il fornitore più celere di presidi medici.                                                                                                    | Protezione dei dati | Colophon CG |  |  |  |

#### Fase 3 «Panoramica dell'ordinazione»

È quasi fatta: ora, nella panoramica dell'ordinazione, dovete solo controllare i prodotti, se lo desiderate, aggiungere un'osservazione. Se tutto è corretto, accettate le condizioni generali (CG) e le disposizioni in materia di protezione dei dati e cliccate su «Ordina». Giungerete così su una pagina con la conferma dell'ordinazione appena effettuata.

Indicazione: se l'ordinazione contiene sia prodotti «Disponibili a magazzino» che prodotti «Non disponibili a magazzino», avete la possibilità di selezionare una consegna parziale. I prodotti già disponibili verranno consegnati separatamente.

| ← Annul<br>Ordi<br>2 articoli | – Annutla<br>Ordina per Privatkundin Testkundin<br><sup>2 articoli</sup>                                         |                                                                                                    |                                                                |                                                 |                                 |  |
|-------------------------------|----------------------------------------------------------------------------------------------------|----------------------------------------------------------------------------------------------------|----------------------------------------------------------------|-------------------------------------------------|---------------------------------|--|
| Ø                             | Consegna e                                                                                                    | indirizzo                                                                                                    |                                                                |                                                 |                                 |  |
|                               | Imballaggio<br>Imballaggio sen:<br>Indirizzo di consegn<br>Privatkundin Tes<br>Vorderi Böde 9<br>5452 Oberrohrde | za carta da imballaggio<br>ª<br>tkundin, Webportal<br>orf                                                                                                  | Tipo di consegna<br>Consegna standard                          | Istruzioni di consegna Post<br>Nessuno          | a                               |  |
| 2                             | Panoramica                                                                                                    | dell'ordinazione                                                                                                    |                                                                |                                                 |                                 |  |
|                               |                                                                                                    | <b>Microfoam 10cmx5m</b><br>Codice articolo: 3M 1528-4/<br>Quantità: 1 x Stück à 1                                                                         | 71                                                             | Disponibilità<br>14.09.2020<br>Onn in magazzino | Prezzo IVA inclusa<br>CHF 23.35 |  |
|                               | •                                                                                                    | <b>Durapore 1.25cmx9.1m weis</b><br>Codice articolo: 3M 1538-0<br>Quantità: 1 x Stück à 1                                                                  | 55                                                             | Disponibilità<br>07.09.2020<br>🔗 Da magazzino   | Prezzo IVA inclusa<br>CHF 2.35  |  |
|                               | Somma parziale<br>Di cui IVA                                                                                     |                                                                                                    |                                                                |                                                 | CHF 25.70<br>CHF 1.84           |  |
|                               | Totale incl. IVA                                                                                                 |                                                                                                    |                                                                |                                                 | CHF 25.70                       |  |
|                               | Indicazioni<br>State ordinan<br>Desiderc<br>(I prodotti già di<br>In caso di dor                                 | " Non in magazzino"<br>do dei prodotti che non si tr<br>o una consegna parziale<br>sponibili verranno consegnati sub<br>mande non esitate a <u>contatt</u> | ovano ancora in magazzino.<br><sup>ito)</sup><br><u>arci</u> . |                                                 |                                 |  |
|                               | insensci comm                                                                                                    | ento                                                                                                    |                                                                |                                                 |                                 |  |
|                               | Ho letto le g                                                                                                    | <u>CG</u> e le <u>disposizioni in mate</u>                                                                                                    | ria di protezione dei dati e fornisco i                        | L mio consenso.                                 |                                 |  |
|                               |                                                                                                    |                                                                                                    |                                                                | Indietro                                        | Ordina                          |  |

# La conferma di ordinazione

La vostra ordinazione è avvenuta con successo e viene ora elaborata da Publicare. Non appena la merce verrà inviata, riceverete una notifica. Avete delle domande inerenti all'ordinazione o desiderate stornarla? Contattate il nostro servizio clienti.

| •••       | public                                                                  | care                                                                                                    |                                                           |                                                                      |                         |                                       |                                          |  |
|-----------|-------------------------------------------------------------------------|----------------------------------------------------------------------------------------------------|-----------------------------------------------------------|----------------------------------------------------------------------|-------------------------|---------------------------------------|------------------------------------------|--|
| Соп       | ferma di (                                                              | ordinazione                                                                                                    |                                                           |                                                                      |                         |                                       |                                          |  |
| $\oslash$ | L'ordinazion<br>Grazie per l'ord<br>Per visualizzare<br>Torna allo shop | ne è stata effet<br>linazione. Vi invieren<br>e la vostra ordinazion<br>Al portale clier<br>la vostra ordinazion | tuata corre<br>no una notifica<br>ne, visitate il v<br>ne | ettamente.<br>non appena i vostri prod<br>ostroportale clienti perso | lotti sarann<br>nale.   | o spediti.                            |                                          |  |
|           | Stato<br>In preparazione                                                | Tipo di ci<br>e Consegna                                                                                         | onsegna<br>a standard                                     | Somma IVA inclusa<br>CHF 25.70                                       | Indiriz<br>Privatl<br>~ | zo di spedizione<br>kundin Testkundin | Numero d'ordinazione:<br>WEB-18000100692 |  |
|           | e                                                                       | <b>Microfoam 10cmx5</b><br>Codice articolo: 3M<br>Quantità: Stück à 1                                            | <b>m</b><br>1528-4/1                                      |                                                                      | Quantità<br>1           | Prezzo IVA inclusa<br>CHF 23.35       | Presunta data di consegna<br>14.09.2020  |  |
|           | 0                                                                       | <b>Durapore 1.25cmx9</b><br>Codice articolo: 3M<br>Quantità: Stück à 1                                           | <b>.1m weiss</b><br>1538-0                                |                                                                      | Quantità<br>1           | Prezzo IVA inclusa<br>CHF 2.35        | Presunta data di consegna<br>07.09.2020  |  |
| ••        | • publica                                                               | re                                                                                                    | Il fornitore p                                            | iù celere di presidi medic                                           | i.                      | Protezione                            | dei dati Colophon CG                     |  |

# 2 Il portale e le sue funzioni

#### 2.1 La registrazione

Non siete ancora clienti di Publicare? Registratevi in modo rapido e semplice per poter approfittare di ulteriori vantaggi. L'universo di prodotti e lo shop online di Publicare sono disponibili in tedesco e francese. Selezionate la lingua che preferite.

|                                                                  |                                                |       | Chi siamo | Download | Aluto | Contatto    | п ч  |
|------------------------------------------------------------------|------------------------------------------------|-------|-----------|----------|-------|-------------|------|
| ••• publicare                                                    |                                                |       |           |          |       | <b>A</b> Lo | igin |
| assortments services con                                         | nnetenres arademy                              | Cerca |           |          |       |             | 0    |
| assoraments services con                                         | ipetences academy                              | Celca |           |          |       |             | 4    |
| Registration                                                     |                                                |       |           |          |       |             |      |
|                                                                  |                                                |       |           |          |       |             |      |
| Registrazione come privato Re                                    | gistrazione come cliente commerciale           |       |           |          |       |             |      |
| Numero cliente 🍙 (ontional)                                      | Linner                                         |       |           |          |       |             |      |
| Inserisci numero cliente                                         | Italiano V                                     |       |           |          |       |             |      |
| Appellativo                                                      |                                                |       |           |          |       |             |      |
| Appellativo 🗸                                                    |                                                |       |           |          |       |             |      |
| Nome                                                             | Cognome                                        |       |           |          |       |             |      |
| Inserisci nome                                                   | Inserisci cognome                              |       |           |          |       |             |      |
| Data di nascita (optional)                                       |                                                |       |           |          |       |             |      |
|                                                                  |                                                |       |           |          |       |             |      |
| Indirizzo/numero civico                                          |                                                |       |           |          |       |             |      |
| Inserisci indirizzo e numero civico                              |                                                |       |           |          |       |             |      |
| Aggiunta indirizzo (optional)                                    |                                                |       |           |          | 3     |             |      |
| Inserisci aggiunta all'indirizzo                                 |                                                |       |           |          |       |             |      |
| Numero postale di avviamento                                     | Luogo                                          |       |           |          |       |             |      |
| NPA                                                              | Inserisci località                             |       |           |          |       |             |      |
| Paese                                                            |                                                |       |           |          |       |             |      |
| Svizzera                                                         | ×                                              |       |           |          |       |             |      |
| Le registrazioni e le consegne sono conser<br>Numero di telefono | ntite solo per la Svizzera e il Liechtenstein. |       |           |          |       |             |      |
| +XXX XXX XXXX XXX XXX                                            |                                                |       |           |          |       |             |      |
| Numero di telefono cellulare (optional)                          |                                                |       |           |          |       |             |      |
| +XX XX XXX XXX XX                                                |                                                |       |           |          |       |             |      |
| E-mail                                                           |                                                |       |           |          |       |             |      |
| Inserisci e-mail                                                 |                                                |       |           |          |       |             |      |
| Nome dell'assicurazione                                          |                                                |       |           |          |       |             |      |
| Inserisci nome dell'assicurazione                                |                                                |       |           |          |       |             |      |
| Numero assicurazione o numero AVS (opti                          | onal)                                          |       |           |          |       |             |      |
| Inserisci numero assicurazione/nu                                | mero AVS                                       |       |           |          |       |             |      |
|                                                                  |                                                |       |           |          |       |             |      |

□ Ho letto le <u>CG</u> e le <u>disposizioni in materia di protezione dei dati</u> e fornisco il mio consenso.

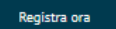

## 2.2 Il login

Per accedere allo shop online, cliccate in alto a destra su «Login».

|                                          | Chi siamo Download Aluto Contatto II 🗸                                                                                        |  |  |  |  |
|------------------------------------------|----------------------------------------------------------------------------------------------------|--|--|--|--|
| ••• publicare                            | 🔒 Login                                                                                                    |  |  |  |  |
| assortments services competences academy | Cerca Q                                                                                                    |  |  |  |  |
| Login                                    | Non avete ancora un account online?                                                                                           |  |  |  |  |
| testkundin@publicare.ch                  | Se non disponete ancora dei dati di accesso<br>online per il nostro shop online, registratevi<br>qui                          |  |  |  |  |
| Avete dimenticato la password?           | Ecco una panoramica dei vantaggi:<br>• Acquisto facile e veloce<br>• Visualizzazione della cronologia degli<br>ordini         |  |  |  |  |
| Login                                    | <ul> <li>Gestione centrale dei dati clienti</li> <li>Più profili collaboratore per strutture</li> <li>Registra ora</li> </ul> |  |  |  |  |

Inserite il vostro indirizzo e-mail e la vostra password. Cliccate su «Login». Al posto del pulsante «Login», in alto a destra comparirà il vostro nome.

## 2.3 Il logout

Volete effettuare il logout? Cliccate sul vostro nome e selezionate la voce «Logout».

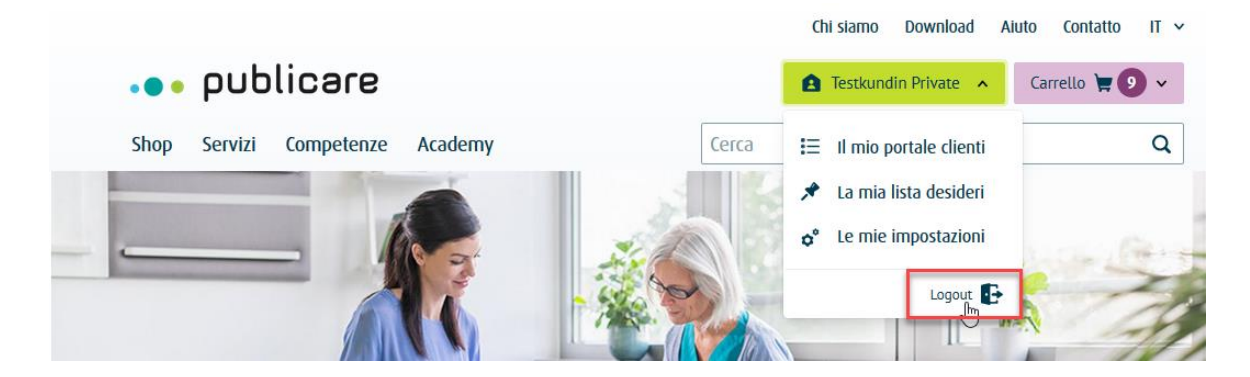

#### 2.4 Avete dimenticato la password?

Alla pagina di login potete reimpostare la vostra password con la funzione «Password dimenticata».

|                                         | Chi siamo Download Aiuto Contatto IT 🗸                                                                                                    |
|-----------------------------------------|----------------------------------------------------------------------------------------------------|
| ••• publicare                           | Login                                                                                                    |
| Shop Servizi Competenze Academy         | Cerca Q                                                                                                    |
| Login                                   | Non avete ancora un account online?                                                                                                    |
| Password                                | Se non disponete ancora dei dati di accesso<br>online per il nostro shop online, registratevi<br>qui.<br>Ecco una panoramica dei vantaggi:                                                           |
| Avete dimenticato la password?<br>Login | <ul> <li>Acquisto facile e veloce</li> <li>Visualizzazione della cronologia degli<br/>ordini</li> <li>Gestione centrale dei dati clienti</li> <li>Più profili collaboratore per strutture</li> </ul> |
|                                         | Registra ora                                                                                                    |

#### 2.5 Il mio portale clienti

Dopo aver effettuato il login con successo, in alto a destra comparirà il vostro nome. Per giungere al portale clienti, cliccate sul vostro nome e selezionate la voce «Il mio portale clienti».

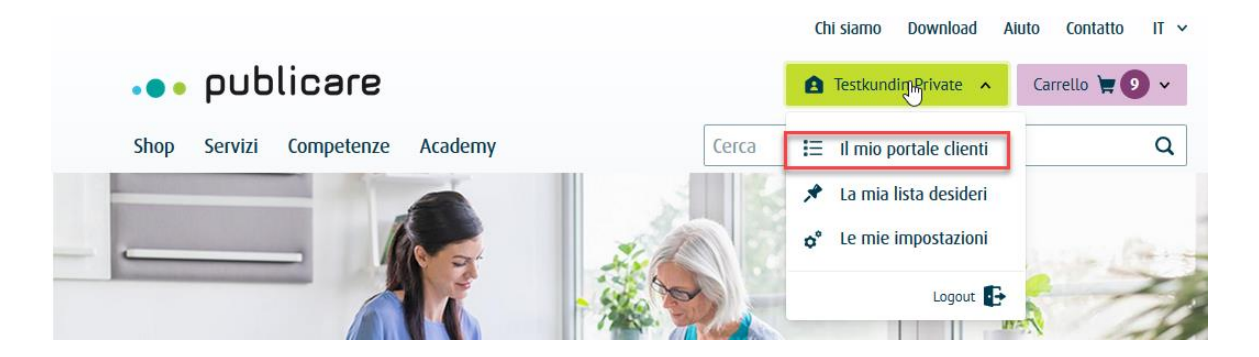

#### 2.6 La panoramica

Sulla pagina con la panoramica si trovano diversi menu di navigazione come le liste dei preferiti, le ordinazioni, i messaggi e le impostazioni.

|                                              |                                                                                    | Chi siamo Downloa                                   | d Aiuto Contatto IT 🗸           |
|----------------------------------------------|------------------------------------------------------------------------------------|-----------------------------------------------------|---------------------------------|
| ••• pu                                       | blicare                                                                            | <b>1</b> Testkundin Private                         | ✓ Carrello 💘 🧿 ✓                |
| Shop Serviz                                  | zi Competenze Academy                                                              | Cerca                                               | Q                               |
| ll mio portale cli                           | enti                                                                               |                                                     |                                 |
| Testkunc<br>Numero diente: K2<br>Ordinazioni | lin Private<br>14952<br>La mia lista desideri                                      | 😝 Me                                                | ssaggi • 🗣 Impostazioni         |
| Tutte le voci d'o<br>16 Prodotti             | rdine Ultime ordinazioni Tutte le categorie (16) v                                 | F                                                   | iltra prodotti Q                |
|                                              | <b>Coban 2 Kompressionssystem</b><br>Codice articolo: 3M 2094<br>Quantità: Set à 1 | <ul> <li>− 1 + ⊨</li> <li>✓ Da magazzino</li> </ul> | Prezzo IVA inclusa<br>CHF 23.30 |
| · com                                        | <b>Cavilon 1ml Lolly</b><br>Codice articolo: 3M 3343<br>Quantità: Packung à 25     | <ul> <li>− 2 + ⊨</li> <li>✓ Da magazzino</li> </ul> | Prezzo IVA inclusa<br>CHF 58.80 |
|                                              | <b>Cavilon 28ml Spray</b><br>Codice articolo: 3M 3346P<br>Quantità: Stück à 1      | <ul> <li>− 4 + ≒</li> <li>✓ Da magazzino</li> </ul> | Prezzo IVA inclusa<br>CHF 26.70 |
|                                              | Hegar Dilatator 5mm<br>Codice articolo: Al HB4734<br>Quantità: Stück à 1           | − 2 + ₩                                             | Prezzo IVA inclusa<br>CHF 31.55 |

#### 2.7 Le liste dei preferiti

Create le vostre liste dei preferiti per trovare i vostri prodotti preferiti in modo rapido e semplice. Potete crearle, modificarle o eliminarle in qualsiasi momento.

Indicazione importante: la lista contenente le vostre voci d'ordine non può essere modificata. Quest'ultima verrà aggiornata automaticamente dopo ogni ordinazione.

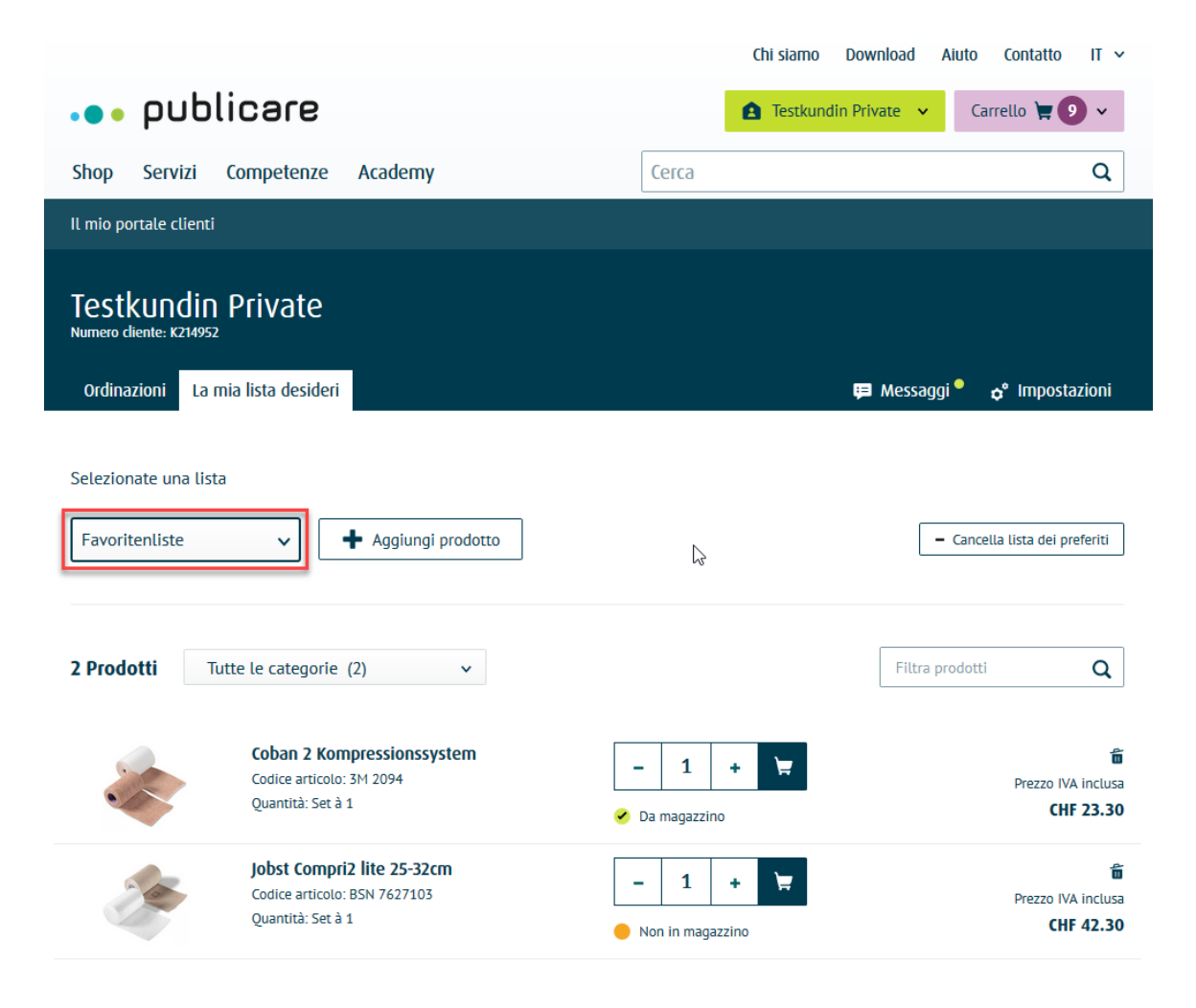

#### 2.8 Le ordinazioni

Sul portale web vengono contrassegnate con lo stato «In elaborazione» tutte le ordinazioni avvenute con successo ma non ancora consegnate. Non appena tutta la merce sarà stata consegnata alla Posta Svizzera, la vostra ordinazione verrà contrassegnata con lo stato «Consegna effettuata».

Cliccando sulla doppia freccia è possibile espandere o ridurre i dettagli relativi all'ordinazione.

|                                                                                                    |                                                                                               |                                 | Ch                                                     | i siamo Download Aiuto                     | o Contatto IT 🗸                  |
|----------------------------------------------------------------------------------------------------|-----------------------------------------------------------------------------------------------|---------------------------------|--------------------------------------------------------|--------------------------------------------|----------------------------------|
| ••• publi                                                                                                    | care                                                                                          |                                 | 6                                                      | Testkundin Private 🗸                       | Carrello 📜 ᠑ 🗸                   |
| Shop Servizi C                                                                                                    | ompetenze Academy                                                                             |                                 | Сегса                                                  |                                            | Q                                |
| Il mio portale clienti                                                                                                    |                                                                                               |                                 |                                                        |                                            |                                  |
| Testkundin f<br>Numero diente: K214952<br>Ordinazioni La mia                                                                                                    | P <b>rivate</b><br>a lista desideri                                                           |                                 |                                                        | 🈝 Messaggi ీ                               | <b>ç°</b> Impostazioni           |
| Tutte le voci d'ordine                                                                                                    | Ultime ordinazioni                                                                            |                                 |                                                        |                                            |                                  |
| Stato<br>In preparazione                                                                                                    | Ordinazione spedita<br>14.08.2020                                                             | Somma IVA inclusa<br>-          | Indirizzo di spedizione<br>Testkundin Private          | Numero d'ordinazione:<br>WEB-19011841625 v | ^                                |
| and the second second se | <b>Cavilon 1ml Lolly</b><br>Codice articolo: 3M 3343<br>Quantità: Packung à 25                |                                 | <ul> <li>− 3 +</li> <li>✓ Da magazzino</li> </ul>      | Ξ.                                         | Prezzo IVA inclusa<br>CHF 58.80  |
|                                                                                                    | Combimate Colobeutel m<br>57mm beige<br>Codice articolo: GI CMLB257<br>Quantità: Packung à 30 | edium large                     | - 1 +                                                  | Ħ                                          | Prezzo IVA inclusa<br>CHF 143.80 |
| <sup>Stato</sup><br>In preparazione                                                                                                    | Ordinazione spedita 09.07.2020                                                                | Somma IVA inclusa<br>CHF 567.55 | Indirizzo di spedizione<br>Testkundin<br>Privatkunde v | Numero d'ordinazione:<br>WEB-19011837849 v | ~                                |
| Stato<br>In preparazione                                                                                                    | Ordinazione spedita 28.05.2020                                                                | Somma IVA inclusa<br>-          | Indirizzo di spedizione<br>Testkundin<br>Privatkunde v | Numero d'ordinazione:<br>WEB-19011833513 v | ~                                |

#### 2.9 I messaggi

Nel menu «Messaggi» vengono visualizzate tutte le conferme di ordinazione e le modifiche relative ai prodotti. Se un prodotto presente nel modulo d'ordine o nella lista dei preferiti è fuori commercio, vi verrà segnalato qui e, quest'ultimo verrà sostituito automaticamente nella vostra lista.

Indicazione: i nuovi messaggi sono contrassegnati con un punto verde. Non appena il messaggio verrà letto, il punto verde scomparirà.

|                                                                                                    | Chi siamo Downle | oad Aiuto Contatto IT 🗸 |
|----------------------------------------------------------------------------------------------------|------------------|-------------------------|
| ••• publicare                                                                                                    | 🛕 Testspitex 💊   | 🖌 Testkunde Private 🍹 🗸 |
| Shop Servizi Competenze Academy                                                                                     | Cerca            | Q                       |
| ← Panoramica portale cliente                                                                                        |                  |                         |
| Testkunde Private ∽<br>Numero cliente: K261547<br>Ordinazioni Assortimento per i nostri clienti Lista dei preferiti | ₽                | Messaggi 🔶 Impostazioni |
| + Registra nuovo m                                                                                                  | essaggio         |                         |
|                                                                                                    |                  | <b>†</b> ∦ Data         |
| Fronleichnam                                                                                                    |                  | 10.06.2020              |
| Öffnungszeiten Weihnachten und Neujahr                                                                              |                  | 18.12.2019              |
| Kennen Sie schon unseren Newsletter? Gleich abonnieren und monatlich informiert se                                  | in.              | 25.07.2019              |
| Ihre Bestellbestätigung                                                                                             |                  | 07.06.2019              |
| Ihre Bestellbestätigung                                                                                             |                  | 07.06.2019              |

#### Le opzioni per i messaggi

Per stampare o eliminare un messaggio, cliccatevi sopra e selezionate l'operazione desiderata. Cliccando su «Tutti i messaggi» tornate alla panoramica.

|                                                                                                    | Chi siamo Do       | ownload Aiuto Contatto IT ~ |
|----------------------------------------------------------------------------------------------------|--------------------|-----------------------------|
| ••• publicare                                                                                                    | <b>A</b> Testspite | x 👻 Testkunde Private 📜 👻   |
| Shop Servizi Competenze Academy                                                                                                    | Cerca              | Q                           |
| ← Panoramica portale cliente                                                                                                    |                    |                             |
| Testkunde Private ∨<br>Numero cliente: K261547<br>Ordinazioni Assortimento per i nostri clienti Lista dei preferiti                                                                          |                    | 🛱 Messaggi 🔶 tmpostazioni   |
| ← Tutti i messaggi<br>Fronleichnam<br>10.06.2020<br>Lieber Kunde                                                                                                    |                    |                             |
| Die Publicare AG bleibt am 11. Juni 2020 geschlossen.<br>Am Freitag 12. Juni 2020 sind wir zu den üblichen Öffnungszeiten für Sie d<br>🖀 <u>Cancella messaggio</u> 🔒 <u>Stampa messaggio</u> | a.                 |                             |
|                                                                                                    |                    |                             |

#### Inviare un messaggio

Ν

Desiderate inviare un messaggio al servizio clienti? Cliccate su «Scrivi un messaggio», indicate l'«Oggetto» e inserite «Il vostro messaggio». Al termine, inviate il messaggio. Il servizio clienti si metterà presto in contatto con voi.

|                                                                                                    | Chi siamo Download | Aiuto Contatto II 🗸   |
|----------------------------------------------------------------------------------------------------|--------------------|-----------------------|
| ••• publicare                                                                                                    | 🛕 Testspitex 👻     | Testkunde Private 🎽 🗸 |
| Shop Servizi Competenze Academy                                                                                     | Сегса              | Q                     |
| ← Panoramica portale cliente                                                                                        |                    |                       |
| Testkunde Private V<br>Numero cliente: K261547<br>Ordinazioni Assortimento per i nostri clienti Lista dei preferiti | 🛱 Mes              | saggi 🔶 Impostazioni  |
| Oggetto (optional)                                                                                                  |                    |                       |
| Oggetto                                                                                                    |                    |                       |
| Il vostro messaggio (optional)                                                                                      |                    |                       |
| Inserisci messaggio                                                                                                 |                    | ž                     |
|                                                                                                    |                    | Invia messaggio       |

# 2.10 Le impostazioni

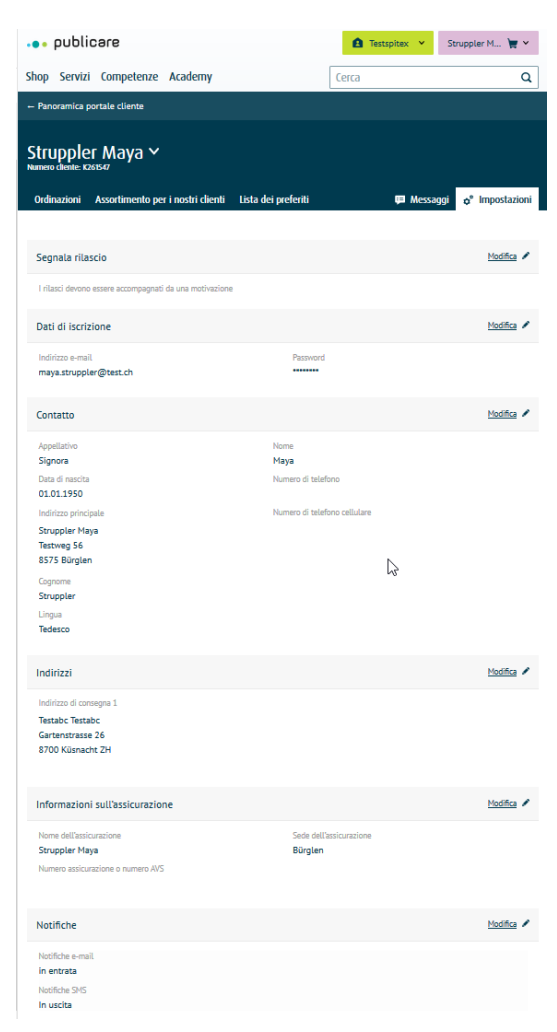

# Dati di login, dati di contatto e informazioni relative all'assicurazione

Nelle impostazioni sono salvati tutti i dati più importanti del profilo cliente che potete gestire autonomamente.

#### Gli indirizzi

Gli indirizzi si differenziano in indirizzo principale e in indirizzi di consegna. L'indirizzo principale è quello utilizzato per la corrispondenza. Potete visualizzare subito gli indirizzi di consegna che sono già stati utilizzati. Cliccando su «Registra ulteriori indirizzi è possibile aggiungere dei nuovi indirizzi di consegna. È possibile selezionare uno di questi indirizzi di consegna a ogni ordinazione.

#### Le notifiche

Indicate qui se desiderate ricevere un'e-mail e/o un SMS (notifica push) quando la vostra merce viene inviata. Non appena la vostra merce è pronta per essere inviata da Publicare, vi invieremo un'e-mail con la bolla di accompagnamento. Anche il pacco sarà ovviamente corredato di bolla di accompagnamento. La modalità di ricezione delle notifiche può essere modificata in qualsiasi momento. Chi lo desidera può anche disattivare la funzione di notifica.

#### Maggiori informazioni

Selezionate qui la lingua che desiderate utilizzare per la corrispondenza.